## CARA MENJALANKAN PROGRAM.

- 1. Nyalakan xampp untuk menggunakan atau mengambil database yang sudah ada wi webserver lokal.
- 2. Namun untuk databasenya sudah diupload atau dihosting melalui alamat berikut <u>www.belitungtour.pe.hu</u> .
- 3. Jalankan aplikasi eclips yang sudah ada, import file yang sudah ada.
- 4. Untuk menjalankan aplikasi ini harus menggunakan smartphone.
- 5. Pastikan smartphone anda sudah diberikan akses untuk usb debugging yang ada pada pengaturan developers.
- 6. Colokan smartphone menggunakan usb langsung ke laptop.
- 7. Klik icon **I** untuk memulai proses running.
- 8. Maka akan masuk ke tampilan berikut, pilih perangkat yang akan dirunning dan klik OK.

| Select a devi<br>Choose a Seria | ice with min API<br>a running Andro<br>al Number | level 10.<br>id device        | AVD Name |        |         | Target | :     | Debug | State |                    |
|---------------------------------|--------------------------------------------------|-------------------------------|----------|--------|---------|--------|-------|-------|-------|--------------------|
| Launch a                        | sus-asus_t00n-E                                  | AATBC013845                   | N/A      |        |         | • 5.0  |       |       | Onlir | le                 |
| AVE<br>                         | ) Name                                           | Target Name<br>No AVD availab | le       | Platfo | API Le. | CPI    | J/ABI |       |       | Start<br>Details   |
|                                 |                                                  |                               |          |        |         |        |       |       |       | Refresh<br>Manager |

- 9. Tunggu beberapa saat maka aplikasi akan otomatis terinstal.
- 10. Tunggu hingg proses load database selesai.
- 11. Selesai , selamat menggunakan aplikasi ini, semoga bermanfaat..!!!!